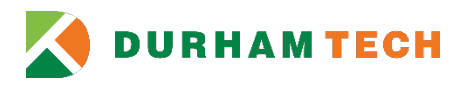

# **Student Refunds – Direct Deposit**

The Business Office recommends that all students receiving refunds enroll for Direct Deposit. Direct Deposit allows students to receive refunds quicker than by check through automatic deposit of funds to the student's bank account.

# How to Enroll in Direct Deposit through Self-Service

- Students will be able to enter and maintain banking information in Self-Service.
- Students must have banking information to enroll for Direct Deposit in Self-Service.

| Your Name<br>Your Address | DATE           | 1035         |
|---------------------------|----------------|--------------|
| PAY TO THE<br>ORDER OF    |                | \$           |
| Your Bank Name            |                | DOLLARS      |
| 1 123456789 1             | 987654321 =    | 1035         |
| Routing Number            | Account Number | Check Number |

- Students who do not enter banking information in Self-Service will not be qualified for Direct Deposit.
- Students who enter invalid banking information in Self-Service will not receive Direct Deposit; a check will be issued. It will take approximately two weeks to process the check.

# **Direct Deposit Bank Account for Student (Non-Employee)**

- 1. Log in to <u>Self-Service</u>
- 2. Click Banking Information

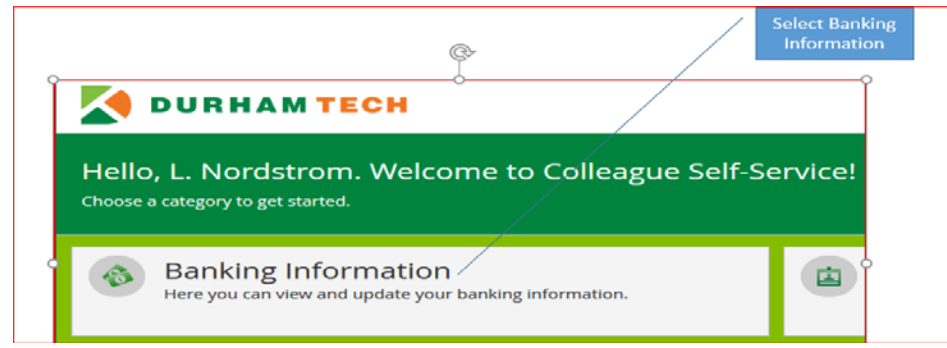

#### 3. Add account

For a new bank account, click Add an Account.

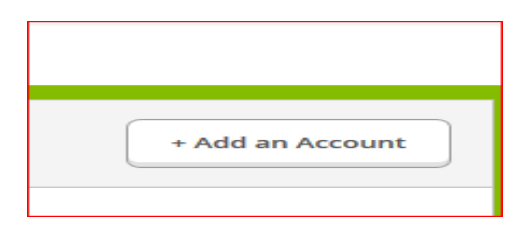

# 4. Turn on Bank Account Usage

- a. Turn on Refund, Reimbursement & Payment Deposit
- b. Enter Today's Date
- c. Click Next

| Add a Bank Account                                           |             |
|--------------------------------------------------------------|-------------|
| Bank Account Usage                                           |             |
| Refund, Reimbursement & Payment Deposit       Effective Date |             |
|                                                              | Cancel Next |

## 5. Enter Bank Account Detail

When you enter your new bank account details, you must agree to the terms and conditions before you can save your new banking information.

| Your Name<br>Your Address                                       | 1035   |
|-----------------------------------------------------------------|--------|
| 4/3/2017 Edit Bank Account Details                              |        |
| New Account                                                     |        |
| Account Nickname New Account Your Bank Name                     |        |
| Country of Bank                                                 |        |
| t of your                                                       | Number |
| At Bank Account Number D P Fotor Routing                        |        |
| - Agree Re-enter Bank<br>Account Number                         |        |
| Terms Checking Forter Bank                                      |        |
| Terms and Conditions                                            |        |
| Thank you for using Self-Service e-check. In order to continue, |        |
| please check the Terms and Conditions checkbox, and click the   |        |
| Submit Button below. Thank you Durham Tech Business Office      |        |
|                                                                 |        |
| Save                                                            |        |
|                                                                 |        |
| Cancel Back Save                                                |        |
|                                                                 |        |

#### 6. Account Verification and View Active Accounts

U.S. bank accounts, direct deposits and refunds/reimbursements/payments (that is, echecks) are paid only to accounts that are verified. The accounts payable office verifies your refund/reimbursement/payment deposit accounts.

• If you add a new bank account with an effective date in the future, you can subsequently view the new bank account information by selecting *View All* on the Banking Information page.

| oosits Verification |                                                                        |
|---------------------|------------------------------------------------------------------------|
| t Not Verified 🛕    | )                                                                      |
| posits Verification | Effective Date                                                         |
| sits Verification   | End Date                                                               |
|                     | osits Verification t Not Verification t Verification sits Verification |

### 7. How do I edit bank account details?

After a bank account is considered verified, you can only change the account nickname information. You cannot change other information, such as the bank account number. If your account information has changed, you must add a new account and then delete the old account. You cannot delete the old account before adding a new account.

### • Select View All on the Banking Information Page

| Refunds,         | Verification | View All |
|------------------|--------------|----------|
| Reimbursements & | X            |          |
| Payments         |              |          |

### • Select Active Deposits

| Refunds, Reimbursements & Payments |                 |                |   |
|------------------------------------|-----------------|----------------|---|
|                                    | Active Deposits | Verification   |   |
|                                    | New Account     | Not Verified 🔺 | > |

| • | Click Edit Bank Account Details |
|---|---------------------------------|
|---|---------------------------------|

### • Edit *Account Details* and *Save* You can only change the account nickname information.

| Edit Bank Account I                  | Details               | Edit Bank                     | k Account Details                |   |
|--------------------------------------|-----------------------|-------------------------------|----------------------------------|---|
| New Account                          | Account<br>number6789 | New Ad                        | Account Account<br>number6789    |   |
| Account<br>Nickname                  | New Account           | Account<br>Nicknan            | Int LNordstrom                   |   |
| Routing<br>Number 🕕                  | 053100850<br>PNC BANK | Routing<br>Number             | g<br>o53100850<br>PNC BANK       |   |
| Bank Account<br>Number 🕕             | ****6789              | Bank Ac<br>Number             | er ()                            |   |
| Re-enter Bank<br>Account<br>Number 🕕 | ****6789              | Re-enter<br>Account<br>Number | er Bank<br>*****6789<br>er 1     |   |
| Account Type                         | Checking V            | Account                       | Checking V                       |   |
| → Terms a                            | and Conditions        | ~                             | Terms and Conditions             |   |
| ✓ I agree to the te                  | erms and conditions   | 🗸 I agr                       | gree to the terms and conditions |   |
|                                      | Cancel                |                               | Cancel                           | • |

## 8. How do I delete an Account?

You can only delete a bank account if its effective date is in the future.

# • Select View All on the Banking Information Page

| Refunds,<br>Reimbursements & | Verification<br>& | View All |
|------------------------------|-------------------|----------|
| Payments                     |                   |          |

• Select Future Deposits Account

| Future Deposits | Verification   | Effective Date |   |
|-----------------|----------------|----------------|---|
| New Account     | Not Verified 🔺 | 5/10/2017      | > |

# Click Delete

| New Account                                        | Account number6789 | Edit Bank Account<br>Details |
|----------------------------------------------------|--------------------|------------------------------|
| Bank Account Usage                                 |                    |                              |
| Refund, Reimbursement<br>& Payment Deposit         |                    |                              |
| Verification Not Verified A<br>Effective 5/10/2017 |                    |                              |
|                                                    | Car                | ncel Delete Save             |

# 9. How do I inactivate or end a Refund/Reimbursement/Payment Account?

| Banking Information                                                                                                    |                                          |
|----------------------------------------------------------------------------------------------------|------------------------------------------|
| Active Accounts                                                                                                    | + Add an Account                         |
| Payroll direct deposit enabled.<br>If you already have a Payroll Account that you want to use for Refunds<br>Payments; add an Account and turn OFF the payroll account since it al | s, Reimbursements, and<br>lready exists. |
| Refunds, Verification<br>Reimbursements &<br>Payments                                                                                                    | View All                                 |

- Under Bank Account Usage, turn off the on/off switch for *Refund/Reimbursement/Payment Deposit*.
  - This change takes effect immediately.
  - If you are ending an active account and payment processing has been completed, your change will take effect with the next payment run.

| New Acco               | bunt                                                                                                    | Account number6789 | Edit Bank Account<br>Details |
|------------------------|----------------------------------------------------------------------------------------------------|--------------------|------------------------------|
| Bank /<br>Refu<br>& Pa | Account Usage<br>and, Reimbursement<br>ayment Deposit                                                                       | × m                |                              |
| i                      | You have no active<br>refund/reimbursemen<br>account. Your entire<br>refund/reimbursemen<br>will be paid by paper<br>check. | it .               |                              |
|                        |                                                                                                    |                    | Cancel Save                  |

#### 10. If Refund/Reimbursement/Payment Account was deleted, how do I reactivate?

- To reactivate a deleted refund/reimbursement/payment account
  - You cannot reactivate an account that has been deleted
    - You MUST add the account again

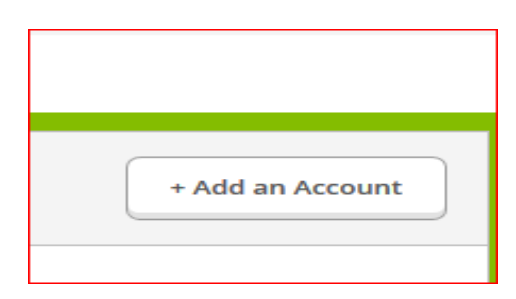

11. Whom do I contact if I did not receive a Direct Deposit refund?

Students should contact Financial Aid: 919-536-7200, ext. 1512 financialaid@durhamtech.edu

#### 12. Whom do I contact if I have an IT related issue with Self-Service?

- a. For example:
  - o I cannot log in (reset your password)
  - o I cannot add an account
  - I cannot delete an account

o I cannot view my account

Students should contact Durham Tech Information Technology Services: 919-536-7200, ext. 6111 <u>helpdesk@durhamtech.edu</u>

 13. Whom do I contact for Direct Deposit or non-IT related issues? Students should contact the Durham Tech Business Office: 919-536-7200, ext. 1005 AccountsReceivable@durhamtech.edu